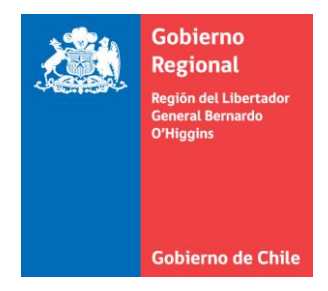

# Manual de Usuario

Sistema de Gestión de Proyectos 6% FNDR Módulo Postulación Perfil Postulante

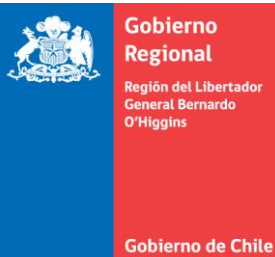

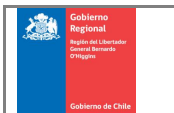

## CONTROL DE CAMBIOS

| Versión | Fecha    | Autor                 | Descripción de la versión     |
|---------|----------|-----------------------|-------------------------------|
| 1.0     | 10-11-16 | Katherin<br>Conejeros | Versión inicial del documento |
| 2.0     | 25-06-20 | Flavio Rojas          | Actualización del documento   |
|         |          |                       |                               |
|         |          |                       |                               |

# ESTADO DEL DOCUMENTO EN SU ÚLTIMA VERSIÓN

| Estado                            | Nombre Responsable | Cargo    | Fecha    |
|-----------------------------------|--------------------|----------|----------|
| Elaborado                         | Katherin Conejeros |          |          |
| Verificado                        | Gerson Apablaza    | Analista | 11-11-16 |
| Aprobado<br>Cliente<br>(opcional) |                    |          |          |

# CHECKLIST VERIFICACIÓN (ANALISTA)

| Ítem | Consulta                                                                                                    | Si/No |
|------|----------------------------------------------------------------------------------------------------|-------|
| 1    | ¿El lenguaje ocupado en el manual evita tecnicismos para mejor comprensión del usuario?                      | Si    |
| 2    | ¿El manual de usuario posee una descripción detallada del funcionamiento del sistema/módulo o funcionalidad? | Si    |
| 3    | ¿El manual de usuario incorpora sugerencias y/o apoyo respecto a restricciones y validaciones del sistema?   | Si    |

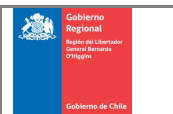

# Tabla de Contenidos

| 1. |   | INTRODUCCIÓN              | 4 |
|----|---|---------------------------|---|
| 2. |   | PROCEDIMIENTOS GENERALES  | 5 |
| 2. | 1 | ¿Cómo acceder al Sistema? | 5 |
| 3. |   | POSTULACIÓN FNDR 2%       | 7 |
| 3. | 1 | Acceder a Mis Proyectos   | 7 |
| 3. | 2 | Nueva Postulación         | 9 |

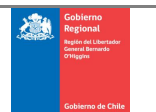

## 1. INTRODUCCIÓN

Postulación FNDR 6%, es un sistema que forma parte de la Extranet del Gobierno Regional de O'Higgins, en adelante GORE, que permite realizar el registro de las postulaciones a este fondo, como también el seguimiento de Postulaciones del ámbito Cultural, Deportivo, Social y de Seguridad Ciudadana.

El objetivo de este manual es ayudar y guiar al usuario del perfil Postulante a utilizar las alternativas de esta funcionalidad, que le permitirán registrar y realizar las postulaciones de proyectos.

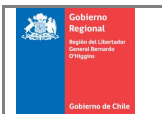

Código del formato: D.GP.12 Versión del formato: 1.0 Página 5 de 21

## 2. PROCEDIMIENTOS GENERALES

2.1 ¿Cómo acceder al Sistema?

| Selform<br>Regional<br>Particular constraint<br>inspection | FONDOS<br>CONCURSABLES<br>6% F.N.D.R.     |
|------------------------------------------------------------|-------------------------------------------|
| Inicia                                                     | ir sesión                                 |
| Introduzca su nombre<br>Iniciar su sesión en el s          | de usuario y contraseña para<br>itio web: |
| Usuario                                                    |                                           |
| Contraseña                                                 |                                           |
| ENTRAR                                                     | ¿Olvidaste tu contraseña?                 |
| REGIST                                                     | RAR CUENTA                                |

Figura 1. Ingreso al Sistema

Para acceder al sistema debe ingresar a www.goreohiggins.cl

Ingrese su usuario, contraseña y luego presione el botón

A continuación se despliega la pantalla que contiene el menú de funcionalidades de postulación.

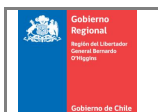

Código del formato: D.GP.12 Versión del formato: 1.0 Página 6 de 21

|                         | Inicio - Postulación FNOR 2% - Inicio                                                                 |                                                                                                  |                                                                              |                                      |
|-------------------------|----------------------------------------------------------------------------------------------------|--------------------------------------------------------------------------------------------------|------------------------------------------------------------------------------|--------------------------------------|
| anter al anter a second | 1-2-1-                                                                                                |                                                                                                  |                                                                              |                                      |
|                         | INCIO                                                                                                 |                                                                                                  |                                                                              |                                      |
|                         | 1. ; AVISO IMPORTANTE I Las consultas sobre los ante<br>todas las oficinas del Gobierno Regional, Pue | cedentes de éste llamado podrán forn<br>rito Montt, Osorno, Castro y Chaitén, v                  | nularse hasta las 12:00 hrs. del :<br>ria Internet, telefónica o en fori     | 31 de mayo de 2019<br>ma presencial. |
|                         | Fondo                                                                                                 | Fecha Inicio                                                                                     | Fecha Cierre                                                                 | Acciones                             |
|                         | Deporte Beca Promesa Deportiva 2019                                                                   | 12-04-2019 09:00                                                                                 | 01-06-2019 00:00                                                             |                                      |
|                         | Deporte Alto Rendimiento 2019                                                                         | 12-04-2019 09:00                                                                                 | 01-06-2019 00:00                                                             |                                      |
|                         | Deporte 2019                                                                                          | 12-04-2019 09:00                                                                                 | 29-11-2019 18:00                                                             |                                      |
|                         |                                                                                                    | 12,04,2010,09:00                                                                                 | 29.11.2019 18:00                                                             |                                      |
|                         | Cultura 2019                                                                                          | 12104-2013 03:00                                                                                 | 4.91114.01910.00                                                             |                                      |
|                         | Cultura 2019<br>Social                                                                                | 12-04-2019 09:00                                                                                 | 29-11-2019 18:00                                                             |                                      |
|                         | Cultura 2019<br>Social<br>Comunidad Activa                                                            | 12-04-2019 09:00<br>09:03-2020 12:20                                                             | 29-11-2019 18:00<br>31-03-2020 20:40                                         |                                      |
|                         | Cultura 2019<br>Social<br>Comunidad Activa<br>Comunidad Activa                                        | 12-04-2019 09:00<br>12-04-2019 09:00<br>03-03-2020 12:20<br>01-04-2020 13:00                     | 29-11-2019 18:00<br>31-03-2020 20:40<br>30-04-2020 13:00                     |                                      |
|                         | Cultura 2019<br>Social<br>Comunidad Activa<br>Comunidad Activa<br>Cultura 2019                        | 12-04-2019 09:00<br>12-04-2019 09:00<br>03-03-2020 12:20<br>01-04-2020 13:00<br>01-03-2020 12:55 | 29-11-2019 18:00<br>31-03-2020 20:40<br>30-04-2020 13:00<br>29-05-2020 23:55 |                                      |

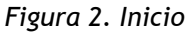

En el menú lateral aparecen las opciones disponibles para el usuario:

- Inicio: esta funcionalidad se despliega al acceder al sistema y muestra todos los concursos con los plazos de postulación y la opción de postular cuando es posible.
- Mis Proyectos: aquí el usuario tendrá el acceso a todas las postulaciones realizadas a través del sistema, y a todas las postulaciones que aún están en proceso de finalización.
- Solicitudes de Modificación: esta opción permite al usuario buscar y consultar su historial de solicitudes de modificación presupuestaria o ampliación de plazo.
- Para Rendir: esta opción permite al usuario buscar y consultar los proyectos que se encuentran en condición de registrar su cierre.
- Documentos Interés: esta opción permite al usuario poder buscar y descargar diferentes archivos que son importantes en las distintas etapas del proyecto.

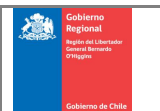

#### 3. POSTULACIÓN FNDR 2%

#### 3.1 Acceder a Mis Proyectos

Para conocer el estado de sus proyectos debe seleccionar la opción *Mis Proyectos* ubicado en el menú de la izquierda.

|                                  | CONCI | RALIS                |                                        |   |              |      |           | No                | eden Usuard Usuario 👻         |
|----------------------------------|-------|----------------------|----------------------------------------|---|--------------|------|-----------|-------------------|-------------------------------|
| Passalación FNDR 29.             |       | Inicio · Postulación | FNDR 2% · Mis Proyectos                |   |              |      |           |                   |                               |
| inco<br>Mis Projectos            |       | Mis Proyecto         | S                                      |   |              |      |           |                   |                               |
| Solctudes de<br>Modificación     |       | ▼ Filtros            |                                        |   |              |      |           |                   | ^                             |
| Para Render<br>Documentos interé |       | Proyectos            |                                        |   |              |      |           |                   |                               |
| 1992/1992/1992                   |       | ID Proyecto          | Nombre Proyecto                        | * | Fondo I      | Año  | Estado    | Fecha Vencimiento | j.                            |
|                                  |       | 11878                | PRUEBA DE POSTULACIÓN DE<br>DESARROLLO |   | Cultura 2019 | 2020 | Postulado |                   | Q.Consultar<br>& Documentativ |
|                                  |       | Mostrando 1 a 1      | de 1 registros                         |   |              |      |           | Págna             | 1 1 e de 1                    |

Figura 3. Mis Proyectos

Esta pantalla tiene 2 secciones, la primera que contiene filtros de búsqueda y la segunda que contiene el listado de proyectos.

Si desea realizar una búsqueda de un proyecto en particular presione la flecha que aparece en el costado derecho de la barra *Filtros* para expandir las opciones de búsqueda. Para contraer la sección de filtros presione la flecha

| ▼ Filtros       | ~                   |
|-----------------|---------------------|
| ID Proyecto     | Fondo<br>Seleccione |
| Nombre Proyecto |                     |
| Año             | Estado              |
| Seleccione Y    | Seleccione          |
|                 |                     |
| Filtrar Limpiar |                     |

Figura 4. Filtros de búsqueda

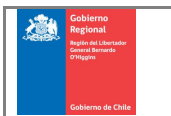

En la sección de filtros ingrese los datos específicos de postulación en uno o todos los

campos disponibles y a continuación presione el botón filtar, los resultados aparecerán en la tabla postulaciones.

| ■ Proyectos       |                                                                                                    |                     |      |                 |                   |             |
|-------------------|----------------------------------------------------------------------------------------------------|---------------------|------|-----------------|-------------------|-------------|
| ID Proyecto 崇     | Nombre Proyecto                                                                                                   | Fondo 🔶             | Año  | Estado 🔶        | Fecha Vencimiento | 4           |
| 3002              | ABRIENDO CAMINOS. TALLER DE<br>DANZA Y MÚSICA FOLCLÓRICA PARA<br>ADULTAS MAYORES EN LA COMUNA<br>DE PUERTO MONTT. | Comunidad<br>Activa | 2017 | En<br>ejecución |                   | Q Consultar |
| Mostrando 1 a 1 c | de 1 registros                                                                                                    |                     |      |                 | Página            | < 1 > de    |

Figura 5. Listado de proyectos

La tabla de postulaciones contiene el ID del proyecto, el nombre del proyecto, el fondo al cual postula, el año, estado y fecha de vencimiento del proyecto. En la última columna

se encuentra el botón Q<sup>Consultar</sup> que dirige al formulario de la postulación. Si el proyecto se encuentra en estado borrador podrá continuar la postulación accediendo al formulario presionando el botón Q<sup>Ver-Editar</sup>. El botón Documentos permite poder descargar varios archivos relativos a los proyectos.

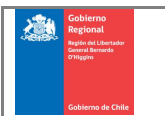

#### 3.2 Nueva Postulación

Para crear una nueva postulación debe ingresar a la opción *Inicio* que se encuentra en el

menú de la izquierda. Luego en la lista de fondos concursables presione el botón + Postular para acceder al formulario de postulación.

|                                                                                     | CONCL | o<br>Insailtes              |                                                                                                    |                                                                                                  | Norribre Uniario Uniario 👻                                                        |
|-------------------------------------------------------------------------------------|-------|-----------------------------|----------------------------------------------------------------------------------------------------|--------------------------------------------------------------------------------------------------|-----------------------------------------------------------------------------------|
| Pomission INDR 2%                                                                   |       | Inicio Postulación          | FNDR 2% - Inicio                                                                                                   |                                                                                                  |                                                                                   |
| Hice                                                                                |       | Inicio                      |                                                                                                    |                                                                                                  |                                                                                   |
| Mis Projectas<br>Solichudes de<br>Modificación<br>Para Rendr<br>Documentos interete | ų     | 1. j AVISO IMPO<br>todas la | RTANTE I Las consultas sobre los anteces<br>as oficinas del Gobierno Regional, Puerte<br>on Proceso de Postulación | dentes de éste llamado podrán formularse has<br>o Montt, Osorno, Castro y Chaitén, via Internet, | ta las 12:00 hrs. del 31 de mayo de 2019, en<br>telefónica o en forma presencial. |
|                                                                                     |       | Fondo                       | Fecha Inicio                                                                                                    | Fecha Cierre                                                                                     | Acciones                                                                          |
|                                                                                     |       | Deporte                     | 22-06-2020 13:45                                                                                                   | 30-06-2020 13:45                                                                                 | Postular                                                                          |
|                                                                                     |       |                             |                                                                                                    |                                                                                                  |                                                                                   |

Figura 6. Inicio - Acceso a Nueva Postulación

Al momento de presionar el botón *Postular* el postulante deberá leer y aceptar los *Términos y Condiciones* del concurso, dejando constancia de ello presionando el botón , en caso contrario no podrá ingresar un proyecto al concurso seleccionado.

| Términos y Condiciones                                                                                                    | ×                                                                                                    |
|----------------------------------------------------------------------------------------------------|----------------------------------------------------------------------------------------------------|
| Lorem ipsum dolor sit amet, consectetur adipiscing elit. Ut non vulputate elit. Vestibulum euismod, elit ut p<br>gravida lectus, at ornare orci dui sit amet odio. Morbi euismod leo ornare libero imperdiet, in finibus dui fin<br>nisi. Vivamus varius, sapien id pulvinar fermentum, arcu quam scelerisque risus, non interdum diam lectus<br>ipsum at mauris vehicula accumsan. Curabitur sodales ligula ut mi volutpat mattis. Integer hendrerit, nulla<br>tortor mauris vehicula massa, nec interdum nunc dolor a ligula. Phasellus ornare, enim quis luctus faucibus<br>amet imperdiet metus enim scelerisque nisi. Proin ultrices sagittis tincidunt.<br>Descargar Instructivo | orttitor dignissim, est arcu<br>iibus. Nullam vel dictum<br>id mauris. Phasellus ac<br>non fringilla volutpat,<br>s, mi orci lobortis enim, sit |
|                                                                                                    | Cerrar Confirmar                                                                                                    |

Figura 7. Términos y Condiciones del concurso

El formulario de postulación se divide en 8 pestañas: 1. Institucionalidad, 2. Responsables, 3. Definición, 4. Presupuesto, 5. Documentos, 6. Cotizaciones, 7. Otros Antecedentes, 8. Finalizar.

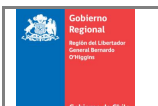

| titucionalidad                                                                                                    |                                        |                             |
|----------------------------------------------------------------------------------------------------|----------------------------------------|-----------------------------|
| uardar Institucionalidad                                                                                                    |                                        | <b>(</b>                    |
| Institución                                                                                                    |                                        |                             |
| RUT                                                                                                    | Razón Social o Nombre                  |                             |
| Ingrese y Seleccione el RUT de la Institución                                                                                                    | Ingrese y Seleccione el Texto a Buscar |                             |
| Tipo de Institución                                                                                                    |                                        |                             |
| Seleccionar 👻                                                                                                    |                                        |                             |
| OTRAS INSTITUCIONES PUBLICAS: tales como, Gobernacio Dirección                                                                                                    | nes provinciales, Sename, Senama, etc. | Comuna                      |
| Ingrese la dirección de la institución                                                                                                    |                                        | Seleccionar 💌               |
| Teléfono                                                                                                    | Correo Electrónico                     |                             |
| Ingrese el teléfono de la institución                                                                                                    | correo@ejemplo.com                     |                             |
| Tipo de Cuenta Bancaria                                                                                                    | Número de Cuenta                       | Banco                       |
| Cuenta corriente                                                                                                    | Ingrese el número de cuenta bancaria   | Ingrese el nombre del banco |
| Cuenta de ahorro                                                                                                    |                                        |                             |
| 💿 Cuenta vista                                                                                                    |                                        |                             |
| a second second s | Entidad Certificadora                  | Fecha Certificado Vigencia  |
| Certificado de Vigencia, Número de Documento                                                                                                    |                                        | DD/MM/AAAA                  |
| Certificado de Vigencia, Número de Documento Ingrese la personalidad jurídica de la institución                                                                                                    | Seleccionar                            |                             |

Figura 8. Postulación - 1 Institucionalidad

1. En la pestaña *Institucionalidad* complete todos los campos del formulario con los datos asociados a la institución, todos son obligatorios para poder acceder a las siguiente pestañas.

Los campos a completar son:

- ✓ RUT
- ✓ Razón social o Nombre
- ✓ Tipo de institución
- ✓ Direccción
- ✓ Comuna
- ✓ Teléfono
- ✓ Correo electrónico
- ✓ Tipo de cuenta bancaria
- ✓ Número de cuenta
- ✓ Nombre del banco
- ✓ Certificado de vigencia, número de documento
- ✓ Entidad certificadora
- ✓ Fecha certificado de vigencia

Para guardar los datos ingresados presion el botón

Para continuar con el siguiente paso de la postulación presione sobre la pestaña 2.- Responsables

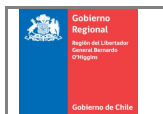

| uardar Responsables             |                    |                    | <b>4</b>                   |
|---------------------------------|--------------------|--------------------|----------------------------|
| Representante Legal             |                    |                    |                            |
| RUT                             | Apellido Paterno   | Apellido Materno   | Nombres                    |
|                                 |                    |                    |                            |
| Dirección                       |                    | Comuna             | Ciudad o Localidad         |
| Ingrese la dirección particular |                    | Seleccionar 🗸      | Ingrese ciudad o localidad |
| Teléfono Fijo                   | Teléfono Móvil     | Correo Electrónico | 1                          |
| -                               |                    | correo@ejemplo.com | ]                          |
| <b>T</b>                        |                    |                    |                            |
|                                 | An all the Dataset | A - 112 do Materia | N                          |
| KUT                             | Apeliido Paterno   |                    | Nombres                    |
| Dirección                       |                    | Comuna             | Ciudad a Lassificad        |
| Direction                       |                    | Comuna             |                            |
|                                 | T-1/6 M/           |                    | Ingrese cludad o localidad |
|                                 |                    |                    | 1                          |
|                                 |                    | conco@cjempo.com   |                            |
| Coordinador (Si corresponde)    |                    |                    |                            |
| RUT                             | Apellido Paterno   | Apellido Materno   | Nombres                    |
|                                 |                    |                    |                            |
| Fecha de Nacimiento             | Actividad Laboral  |                    |                            |
| DD/MM/AAAA                      | 9                  |                    |                            |
| Dirección                       |                    | Comuna             | Ciudad o Localidad         |
| Ingrese la dirección particular |                    | Seleccionar 🗸      | Ingrese ciudad o localidad |
| Teléfono Fijo                   | Teléfono Móvil     | Correo Electrónico |                            |
| -                               |                    | correo@ejemplo.com |                            |

Figura 9. Postulación - 2 Responsables

- 2. En la pestaña *Responsables* complete la información asociada al Representante Legal, al Tesorero y al Coordinador (si corresponde). Los campos a completar para Representante Legal y Coordinador son (debe tener en cuenta que los datos de contacto del Representante Legal y Tesorero no pueden ser los mismos):
  - ✓ RUT
  - ✓ Apellido Paterno
  - ✓ Apellido Materno
  - ✓ Nombres
  - ✓ Dirección
  - ✓ Comuna
  - ✓ Ciudad o localidad
  - ✓ Teléfono Fijo
  - ✓ Teléfono Móvil
  - ✓ Correo Electrónico

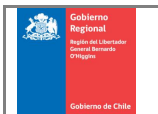

Si registra un Coordinador los campos a completar son:

- ✓ RUT
- ✓ Apellido Paterno
- ✓ Apellido Materno
- ✓ Nombres
- ✓ Fecha de Nacimiento
- ✓ Actividad Laboral
- ✓ Dirección
- ✓ Comuna
- ✓ Teléfono Fijo
- ✓ Teléfono Móvil
- ✓ Correo Electrónico

🤯 Guardar Responsables

Para guardar los datos ingresados presion el botón Para continuar con el siguiente paso de la postulación presione la pestaña 3.- Definición

| efinición Proyecto Guardar Definición Proyecto Título del Proyecto Título del Proyecto Título del Proyecto Título del Proyecto Concura Provincia Concura Provincia Concura Provincia Concura Provincia Concura Provincia Concura Concura Concu | nstitucionalidad                                             | 2 Responsables          | 3 Definición      | 4 Presupuesto          | 5 Documentos      | 6 Cotizaciones | 7 Otros Antecedentes | 8 Finalizar |      |
|----------------------------------------------------------------------------------------------------|--------------------------------------------------------------|-------------------------|-------------------|------------------------|-------------------|----------------|----------------------|-------------|------|
| Guardar Definición Proyecto     Título del Proyecto     Título del Proyecto     Reseña de la Institución y Cobertura     2 Ubicación de la Institución y Cobertura     Provincia   Comuna   Seleccionar     Comuna     Deneficianios directos     Nimero Adulto meyores participantes     Nimero Adulto meyores participantes     Nimero de mujeres participantes     Nimero de mujeres participantes     Nimero de mujeres participantes     Nimero de mujeres participantes     Nimero de mujeres participantes     Nimero de mujeres participantes     Nimero de mujeres participantes     Seleccionar     Nimero de fonderes     Seleccionar     Nimero de mujeres participantes     Nimero de fonderes (Marque una alternative)     Seleccionar     Seleccionar     Seleccionar     Seleccionar     Nimero de fonderes (marque los años en los cuales ha reclibido recursos)     Seleccionar     Seleccionar     Seleccionar     Seleccionar     Seleccionar     Seleccionar     Seleccionar     Seleccionar     Seleccionar     Seleccionar <th>Definición</th> <th></th> <th></th> <th></th> <th></th> <th></th> <th></th> <th></th> <th></th>                                                                                                    | Definición                                                   |                         |                   |                        |                   |                |                      |             |      |
| Titulo del Proyecto     Titulo del Proyecto     Provincia     2 Ubicación de la Institución y Cobertura     Provincia     Comuna   Comuna   Beneficiarios directos   Número Aduto mayores participantes   Número de mujeres participantes   Número de mujeres participantes   Número de mujeres participantes   Número de mujeres participantes   Número de mujeres participantes   Stanter de los anteriores (marque los años en los cuales ha recibido recursos)   2009   2010   2011   2012   2013   2014   2015   2015   2015   2016                                                                                                    | Guardar Definición                                           | Proyecto                |                   |                        |                   |                |                      | 4           | D Vo |
| Titulo del   Reseña de la   Institución   2 Ublación de la Institución y Cobertura   Provincia   Comuna   Seleccionar   Comuna   Beneficiarios directos   Número Adulto mayores participantes   Número Adulto mayores participantes   Número de mujeres participantes   Número de mujeres participantes   Número de mujeres participantes   Número de mujeres participantes   Número de mujeres participantes   Número de mujeres participantes   Número de mujeres participantes   Número de mujeres participantes   Número de mujeres participantes   Número de mujeres participantes   Número de mujeres participantes   Número de mujeres participantes   Difuencipantes   Staticipantes   Staticipantes   Número de mujeres participantes   Provincia   A Reclibido recursos años anteriores (marque los años en los cuales ha reclibido recursos)   2009   2010   2011   2012   2013   2014   2015   2015   2015   2016                                                                                                    | .1 Título del Proye                                          | cto                     |                   |                        |                   |                |                      |             |      |
| Reseña de la Institución y Cobertura   2 Ubicación de la Institución y Cobertura   Província   Comuna   Comuna   Beneficiarios directos   Número Aduto mayores participantes   Número Aduto mayores participantes   Número de mujeres participantes   Número de mujeres participantes   Múmero de mujeres participantes   Número de mujeres participantes   Múmero de mujeres participantes   Múmero de mujeres participantes   Sil O NO                                                                                                    | Título del<br>Proyecto                                       |                         |                   |                        |                   |                |                      |             |      |
| 2 Ublcación de la Institución y Cobertura  Provincia  Provincia  Comuna  Seleccionar  Seleccionar  Selecciona | Reseña de<br>la<br>Institución                               |                         |                   |                        |                   |                |                      |             |      |
| Provincia Seleccionar   Comuna Seleccionar   Beneficiarios directos   Número Aduto mayores participantes   Número Aduto mayores participantes   Número de mujeres participantes   Número de mujeres participantes   Número de hombres participantes   Número de nombres participantes   Número de nombres participantes   Seleccionar   Número de nombres participantes   Seleccionar   Número de nombres participantes   Seleccionar   Número de nombres participantes   Seleccionar   Seleccionar   Seleccionar   Seleccionar   Seleccionar   Seleccionar   Seleccionar   Selecci                                                                                                    | 2 Ubicación de la                                            | Institución y Cobertu   | ra                |                        |                   |                |                      |             |      |
| Comuna Seleccionar   Beneficiarios directos   Número Aduto mayores participantes   Número Personas en situación de discapacidad   Número de mujeres participantes   Número de hombres participantes   Número de hombres participantes   TOTAL   Ha postulado antes (Marque una alternativa)   Image: Seleccionar   A Recibido recursos años anteriores (marque los años en los cuales ha recibido recursos)   2009   2010   2011   2012   2013   2014   2015   2015   2016                                                                                                    | Provincia                                                    |                         |                   |                        | 5                 | Geleccionar    | *                    |             |      |
| Beneficiarios directos   Número Aduito mayores participantes   Número Personas en situación de discapacidad   Número de mujeres participantes   Número de hombres participantes   TOTAL   Ha postulado antes (Marque una alternativa)   A Recibido recursos años anteriores (marque los años en los cuales ha recibido recursos)   2009   2010   2011   2012   2013   2014   2015   2016                                                                                                    | Comuna                                                       |                         |                   |                        | 5                 | Geleccionar    | *                    |             |      |
| Número Adulto mayores participantes   Número Personas en situación de discapacidad   Número de mujeres participantes   Número de hombres participantes   TOTAL   Ha postulado antes (Marque una alternativa)   A Recibido recursos años anteriores (marque los años en los cuales ha recibido recursos)   2009   2010   2011   2012   2013   2014   2015   2015   2016                                                                                                    | Beneficiarios                                                | directos                |                   |                        |                   |                |                      |             |      |
| Número Personas en situación de discapacidad   Número de mujeres participantes   Número de hombres participantes   TOTAL   Ha postulado antes (Marque una alternativa)   A Recibido recursos años anteriores (marque los años en los cuales ha recibido recursos)   2009   2010   2011   2012   2013   2014   2015   2016                                                                                                    | Número Adulto                                                | mayores participantes   | i                 |                        |                   |                |                      |             |      |
| Número de mujeres participantes   Número de hombres participantes   TOTAL   Ha postulado antes (Marque una alternativa)   A Recibido recursos años anteriores (marque los años en los cuales ha recibido recursos)   2009   2010   2011   2012   2013   2014   2015   2016                                                                                                    | Número Person                                                | as en situación de disc | capacidad         |                        |                   |                |                      |             |      |
| Número de hombres participantes     TOTAL     Ha postulado antes (Marque una alternativa)     A Recibido recursos años anteriores (marque los años en los cuales ha recibido recursos)     2009   2010   2011   2012   2013   2014   2015   2016     3 Mes Inicio Proyecto                                                                                                    | Número de muj                                                | jeres participantes     |                   |                        |                   |                |                      |             |      |
| TOTAL       Ha postulado antes (Marque una alternativa)       A Recibido recursos años anteriores (marque los años en los cuales ha recibido recursos)       2009       2010       2011       2012       2013       2014       2015       2016                                                                                                    | Número de hon                                                | nbres participantes     |                   |                        |                   |                |                      |             |      |
| Ha postulado antes (Marque una alternativa)       SI       NO         A Recibildo recursos años anteriores (marque los años en los cuales ha recibildo recursos)       Description (Marque Comparison (Marque Comparis                                                                                     | TOTAL                                                        |                         |                   |                        |                   |                |                      |             |      |
| A Recibido recursos años anteriores (marque los años en los cuales ha recibido recursos)          2009       2010         2011       >>         2012       >>         2013       <                                                                                                    | Ha postulado a                                               | ntes (Marque una alter  | rnativa)          |                        | (                 | SI ON          | 10                   |             |      |
| 2009<br>2010<br>2011<br>2012<br>2013<br>2013<br>2014<br>2015<br>2016<br>3 Mes Inicio Proyecto                                                                                                    | A Recibido re                                                | cursos años anteriore   | s (marque los año | os en los cuales ha re | ecibido recursos) |                |                      |             |      |
| 3 Mes Inicio Proyecto                                                                                                    | 2009<br>2010<br>2011<br>2012<br>2013<br>2014<br>2015<br>2016 |                         | >>                |                        |                   |                |                      |             |      |
|                                                                                                    | 3 Mes Inicio Proy                                            | ecto                    |                   |                        |                   |                |                      |             |      |
| Mos do inicio mos 1 dol provosto                                                                                                    | Mas da inisia -                                              | oos 1 del provert-      |                   |                        |                   |                | 5                    |             |      |

Figura 10. Postulación - 3 Definición (parte 1)

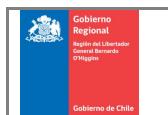

| postulación                                                 | Seleccionar                                                                                                    |
|-------------------------------------------------------------|----------------------------------------------------------------------------------------------------|
| (Es relevante                                               | escoger correctamente el área de postulación ya quede esto depende la correcta evaluación del proyecto)                                                                                                    |
| Objetivos                                                   |                                                                                                    |
| iál es el objetiv                                           | o de su proyecto (que pretende lograr con el proyecto) (caracteres máximos 500)                                                                                                    |
|                                                             |                                                                                                    |
|                                                             |                                                                                                    |
|                                                             |                                                                                                    |
|                                                             |                                                                                                    |
|                                                             |                                                                                                    |
|                                                             |                                                                                                    |
| al es el objetiv                                            | oe su proyecto (que pretende lograr con el proyecto) (caracteres maximos 500)                                                                                                    |
| Descripción d                                               | l Proyecto                                                                                                    |
| ue realizará, p                                             | ra quienes, quien lo realizará, y como lo realizará) (caracteres máximo 2500)                                                                                                    |
|                                                             |                                                                                                    |
|                                                             |                                                                                                    |
|                                                             |                                                                                                    |
|                                                             |                                                                                                    |
|                                                             |                                                                                                    |
|                                                             |                                                                                                    |
|                                                             |                                                                                                    |
|                                                             |                                                                                                    |
| e realizará, pa                                             | a quienes, quien lo realizará, y como lo realizará) (caracteres máximo 2500)                                                                                                    |
| e realizará, pa                                             | a quienes, quien lo realizará, y como lo realizará) (caracteres máximo 2500)                                                                                                    |
| e realizará, pa<br><b>¿Por qué es in</b>                    | a quienes, quien lo realizará, γ como lo realizará) (caracteres máximo 2500)<br>portante su proyecto?                                                                                                    |
| e realizará, pa<br><b>¿Por qué es in</b><br>eberá detectar  | a quienes, quien lo realizará, y como lo realizará) (caracteres máximo 2500)<br>portante su proyecto?<br>una debilidad o necesidad en su organización o comunidad y fundamentar porque el proyecto ayudaría a disipar esta) (caracteres máximos 1000)          |
| e realizará, pa<br>¿Por qué es in<br>eberá detectar         | a quienes, quien lo realizará, y como lo realizará) (caracteres máximo 2500)<br>portante su proyecto?<br>una debilidad o necesidad en su organización o comunidad y fundamentar porque el proyecto ayudaría a disipar esta) (caracteres máximos 1000)          |
| e realizará, pa<br>č <b>Por qué es in</b><br>eberá detectar | ra quienes, quien lo realizará, y como lo realizará) (caracteres máximo 2500)<br>portante su proyecto?<br>una debilidad o necesidad en su organización o comunidad y fundamentar porque el proyecto ayudaría a disipar esta) (caracteres máximos 1000)         |
| e realizará, pa<br><b>¿Por qué es in</b><br>eberá detectar  | ra quienes, quien lo realizará, y como lo realizará) (caracteres máximo 2500)<br>p <b>ortante su proyecto?</b><br>una debilidad o necesidad en su organización o comunidad y fundamentar porque el proyecto ayudaría a disipar esta) (caracteres máximos 1000) |
| e realizará, pa<br>2 <b>Por qué es in</b><br>eberá detectar | ra quienes, quien lo realizará, y como lo realizará) (caracteres máximo 2500)<br>portante su proyecto?<br>una debilidad o necesidad en su organización o comunidad y fundamentar porque el proyecto ayudaría a disipar esta) (caracteres máximos 1000)         |
| e realizará, pa<br>2 <b>Por qué es in</b><br>eberá detectar | ra quienes, quien lo realizará, y como lo realizará) (caracteres máximo 2500)<br>portante su proyecto?<br>una debilidad o necesidad en su organización o comunidad y fundamentar porque el proyecto ayudaría a disipar esta) (caracteres máximos 1000)         |
| e realizará, pa<br>2 <b>Por qué es in</b><br>bberá detectar | ra quienes, quien lo realizará, y como lo realizará) (caracteres máximo 2500) portante su proyecto? una debilidad o necesidad en su organización o comunidad y fundamentar porque el proyecto ayudaría a disipar esta) (caracteres máximos 1000)               |

Figura 11. Postulación - 3 Definición (parte 2)

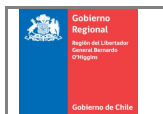

|     | Agregar Actividad                  |                                                   |                                   |                                                       |   |
|-----|------------------------------------|---------------------------------------------------|-----------------------------------|-------------------------------------------------------|---|
| Nº  | Nombre                             | Descripción                                       | Tiempo de Ejec                    |                                                       |   |
|     | Nonbie                             | beschpelon                                        | MES 1 MES 2                       |                                                       |   |
|     | Datallar una por una las           | atividadas a positivas an al                      |                                   |                                                       |   |
|     | proyecto                           | icuviudues a realizar en el                       |                                   | Número de Actividades:                                |   |
|     | Tiempo programado para<br>provecto | ejecutar las actividades del                      |                                   | Duración del Proyecto: MESES                          |   |
| Do  | nde se realizará el proyec         | <b>to</b><br>el proyecto este deberá ser apto par | ra que los beneficiarios tenga ur | libre acceso a la actividad) (caracteres máximos 500  | ) |
| Do  | nde se realizará el proyec         | <b>to</b><br>el proyecto este deberá ser apto par | ra que los beneficiarios tenga ur | libre acceso a la actividad) (caracteres máximos 500, | ) |
| Do  | nde se realizará el proyec         | <b>to</b><br>el proyecto este deberá ser apto par | ra que los beneficiarios tenga ur | libre acceso a la actividad) (caracteres máximos 500  | ) |
| Uga | nde se realizará el proyec         | to<br>el proyecto este deberá ser apto par        | ra que los beneficiarios tenga ur | libre acceso a la actividad) (caracteres máximos 500  | ) |

Figura 12. Postulación - 3 Definición (parte 3)

- 3. La pestaña *Definición* contiene las siguientes 9 secciones:

  - Título del Proyecto
     Ubicación de la Institución y Cobertura
  - ✓ Mes Inicio Proyecto
  - ✓ Área de postulación
  - ✓ Objetivos
  - ✓ Descripción del proyecto
  - ✓ ¿Por qué es importante su proyecto?
  - ✓ Cronograma de Actividades. Para ingresar una actividad debe presionar el botón 🖪 Agregar Actividad, ingresar el nombre de la actividad, su descripción,

seleccionar los meses en que se llevará a cabo la actividad y luego Actualizar presionar el botón para guardar la actividad.

Para editar una actividad ubique el cursor sobre el nombre de la actividad

y haga doble clic. Para eliminar una actividad presione el botón NOTA: Debe ingresar al menos una actividad para su proyecto.

✓ Dónde se realizará el proyecto

Para guardar los datos ingresados presion el botón 🖾 Guardar Definición Proyecto

Para continuar con el siguiente paso de la postulación presione la pestaña 4- Presupuesto

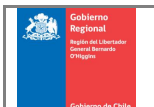

| Regional (\$)         |                                                          | 0 (1)<br>0 (2)<br>0 (3)                                                        |                                                                                                    | 0,00 % (1)                                                                                                    |                                                             |
|-----------------------|----------------------------------------------------------|--------------------------------------------------------------------------------|----------------------------------------------------------------------------------------------------|----------------------------------------------------------------------------------------------------|-------------------------------------------------------------|
| Regional (\$)         |                                                          | 0 (1)<br>0 (2)<br>0 (3)                                                        |                                                                                                    | 0,00 % (1)                                                                                                    |                                                             |
| Regional (\$)         |                                                          | 0 (1)<br>0 (2)<br>0 (3)                                                        |                                                                                                    | 0,00 % (1)                                                                                                    |                                                             |
| \$)                   |                                                          | 0 (2)<br>0 (3)                                                                 |                                                                                                    | 0,00 % (2)                                                                                                    |                                                             |
| \$)                   |                                                          | 0 (3)                                                                          |                                                                                                    |                                                                                                    |                                                             |
| \$)                   |                                                          |                                                                                |                                                                                                    | 0,00 % (3)                                                                                                    |                                                             |
| \$)                   |                                                          | 0 (4)                                                                          |                                                                                                    | 0,00 % (4)                                                                                                    |                                                             |
|                       |                                                          | 0 (1) + (2) + (3)<br>(4)                                                       |                                                                                                    | 0%(1)+(2)+                                                                                                    | (3) + (4)                                                   |
|                       |                                                          |                                                                                |                                                                                                    |                                                                                                    |                                                             |
| nto                   |                                                          |                                                                                |                                                                                                    |                                                                                                    |                                                             |
| Ítem                  |                                                          |                                                                                | MONTO TOTAL (\$)                                                                                                    | 96                                                                                                    |                                                             |
| sición de bienes muet | bles que resulten indis                                  | spensables para desarrollar                                                    | las actividades prevista:                                                                                                    | s en el proyecto                                                                                                    |                                                             |
| Producción            |                                                          |                                                                                |                                                                                                    |                                                                                                    |                                                             |
| Ítem                  |                                                          |                                                                                | MONTO TOTAL (\$)                                                                                                    | %                                                                                                    |                                                             |
|                       |                                                          | Total                                                                          |                                                                                                    | 0 0%                                                                                                    |                                                             |
|                       |                                                          |                                                                                |                                                                                                    |                                                                                                    |                                                             |
|                       | isición de bienes muel<br>ucción<br>/ Producción<br>item | isición de bienes muebles que resulten indis<br>ucción<br>r Producción<br>item | item Total Total isición de bienes muebles que resulten indispensables para desarrollar ucción r Producción item Total Total | item MONTO TOTAL (\$)<br>Total<br>isición de bienes muebles que resulten indispensables para desarrollar las actividades previstas<br>ucción<br>r Producción<br>tem MONTO TOTAL (\$)<br>MONTO TOTAL (\$)<br>Total | item MONTO TOTAL (\$) % OO% OO% OO% OO% OO% OO% OO% OO% OO% |

Figura 13. Postulación - 4 Presupuesto (parte 1)

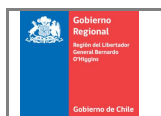

| Contidad                                |                                                                                                    | them                                                                                       |         |           |                                                                 | (*)               | 04    |       |        |
|-----------------------------------------|----------------------------------------------------------------------------------------------------|--------------------------------------------------------------------------------------------|---------|-----------|-----------------------------------------------------------------|-------------------|-------|-------|--------|
| Canudad                                 |                                                                                                    | Item                                                                                       |         |           | MONTO TOTAL                                                     | (\$)              | 70    |       |        |
|                                         |                                                                                                    |                                                                                            |         |           |                                                                 |                   |       |       |        |
| 4.5 D. Co                               | ostos de Honorarios                                                                                                    |                                                                                            |         |           |                                                                 |                   |       |       |        |
| _0                                      | -                                                                                                    |                                                                                            |         |           |                                                                 |                   |       | MONT  |        |
| TOTAL                                   |                                                                                                    | Currículu                                                                                  | n Vitae | HONORARIO |                                                                 | RUT               |       | MEC 1 | O MENS |
|                                         |                                                                                                    |                                                                                            |         |           |                                                                 |                   |       |       |        |
|                                         | Total 0                                                                                                    |                                                                                            |         |           |                                                                 |                   | Total | MES 1 | 0      |
|                                         | Total 0                                                                                                    |                                                                                            |         |           |                                                                 |                   | Total | MC3 1 | 0      |
| Resumer                                 | Total 0                                                                                                    |                                                                                            |         |           |                                                                 |                   | Total |       | 0      |
| Resume                                  | Total 0<br>en de Costos<br>sto Equipamiento (no suj                                                                                                    | perior al 0% del total) (\$)                                                               |         | 0         | 0,00% (1)                                                       |                   | Total |       | 0      |
| Resumer<br>Cosi<br>Cosi<br>tota         | to Equipamiento (no suj<br>sto Equipamiento (no suj<br>sto de Gestión y Producc<br>al) (\$)                                                                                         | perior al 0% del total) (\$)<br>ión (no superior al 0% del                                 |         | 0         | 0,00%(1)                                                        |                   | Total |       | 0      |
| Resumer<br>Cost<br>tota<br>Cost         | Total 0<br>Total 0<br>an de Costos<br>sto Equipamiento (no suj<br>sto de Gestión y Producc<br>al) (\$)<br>sto de Difusión (\$)                                                      | perior al 0% del total) (\$)<br>ión (no superior al 0% del                                 |         | 0         | 0,00% (1)<br>0,00% (2)<br>0,00% (3)                             |                   | Total |       | 0      |
| Resumer<br>Cosi<br>tota<br>Cosi<br>tota | Total 0<br>Total 0<br>an de Costos<br>sto Equipamiento (no sur<br>sto de Gestión y Producc<br>al) (\$)<br>sto de Difusión (\$)<br>stos de Honorarios (no su<br>TAL SOLICITADO * (\$ | perior al 0% del total) (\$)<br>ión (no superior al 0% del<br>uperior al 0% del total) (\$ |         | 0         | 0,00 % (1)<br>0,00 % (2)<br>0,00 % (3)<br>0,00 % (4)<br>0 % (1) | + (2) + (3) + (4) | Total |       | 0      |

Figura 14. Postulación - 4 Presupuesto (parte 2)

#### 4. La pestaña *Presupuesto* contiene las siguientes secciones:

- ✓ Financiamiento
- Costo Equipamiento. Para ingresar un costo debe presionar el botón
   Agregar Costo de Equipamiento, ingresar la cantidad, el nombre del ítem, el monto total y luego presionar el botón
   Actualizar para guardar el costo.
   Para editar un registro de costo ubique el cursor sobre el ítem y haga doble clic. Para eliminar un costo presione el botón
   Costo de Gestión y Producción. Para ingresar un costo debe presionar el
- Costo de Gestion y Produccion. Para ingresar un costo debe presionar el botón Agregar Costos de Gestión y Producción , ingresar la cantidad, el nombre del ítem, el monto total y luego presionar el botón Actualizar para guardar el costo.

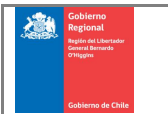

Para editar un registro de costo ubique el cursor sobre el ítem y haga doble clic. Para eliminar un costo presione el botón Eminar.

✓ Costos de Difusión. Para ingresar un costo debe presionar el botón
 Agregar Costos de Difusión, ingrese la cantidad, el nombre del ítem, el monto total y luego presionar el botón

Para editar un registro de costo ubique el cursor sobre el ítem y haga doble clic. Para eliminar un costo presione el botón Eminar.

✓ Costos de Honorarios. Para ingresar un costo debe presionar el botón

Agregar Honorario luego ingrese el nombre, rut, monto asignado para el honorario en cada mes del proyecto y luego presione el botón Actualizar para guardar el costo.

Para editar un registro de honorario ubique el cursor sobre el nombre y haga doble clic. Para eliminar un costo presione el botón Eliminar. Para adjuntar el CV asociado al honorario presione el botón Agregar CV y luego seleccione la ubicación de su computador donde se encuentra el archivo.

Al final del formulario se despliega el resumen de costos que indica el porcentaje para cada tipo de costo de acuerdo a la información ingresada. La tabla también nos indica si existe algún valor excedido de los porcentajes permitidos, marcando en rojo el valor con problema.

| institucionalidad    | 2 Responsables             | 3 Definición        | 4 Presupuesto | 5 Documentos | 6 Cotizaciones | 7 Otros Ant | ecedentes    | 8 Finalizar      |     |
|----------------------|----------------------------|---------------------|---------------|--------------|----------------|-------------|--------------|------------------|-----|
| Documentos           |                            |                     |               |              |                |             |              |                  |     |
|                      |                            |                     |               |              |                |             |              | 4                | Vo  |
|                      |                            |                     |               |              |                |             |              |                  | _   |
| Documentos Postu     | llación                    |                     |               |              |                |             |              |                  |     |
| Documento            |                            |                     |               |              | Es             | tado        |              |                  |     |
| Fotocopia Carnet Ide | ntidad del Coordinador d   | lel proyecto.       |               |              | NC             | D INGRESADO | Ingresar Arc | hivo Previsualiz | tar |
| Decreto Nombramier   | nto del Alcalde (sa) y/o A | cta de Sesión Const | itutiva.      |              | NC             | ) INGRESADO | Ingresar Arc | hivo Previsualiz | ar  |
|                      |                            |                     |               |              |                |             |              |                  |     |
|                      |                            |                     |               |              |                |             |              |                  |     |
|                      |                            |                     |               |              |                |             |              |                  |     |
|                      |                            |                     |               |              |                |             |              |                  |     |
|                      |                            |                     |               |              |                |             |              |                  |     |
|                      |                            |                     |               |              |                |             |              |                  |     |
|                      |                            |                     |               |              |                |             |              |                  | _   |
|                      |                            |                     |               |              |                |             |              |                  |     |

Figura 15. Postulación - 5 Documentos

5. En la pestaña *Documentos* se listan cada uno de los documentos requeridos para el concurso al que está postulando. Para descargar un archivo cargado presione el

botón Descargar y para eliminar un archivo cargado presione el botón

Si el documento no ha sido cargado se encontrará disponible el botón Ingresar Archivo al presionarlo se abrirá una ventana a través de la cual debe seleccionar el documento (figura 16).

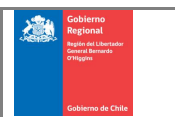

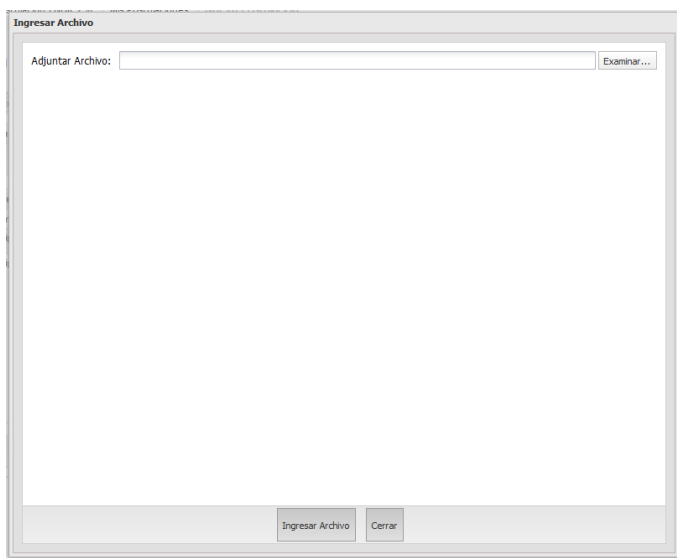

Figura 16. Postulación - 5 Documentos, Ingresar archivo

Para cargar el documento presione el botón Examinar... y seleccione el archivo que desea adjuntar, una vez cargado debe presionar el botón Ingresar Archivo

| 1 Institucionalidad 2 Response | sables 3 Definición | 4 Presupuesto | 5 Documentos | 6 Cotizaciones | 7 Otros Antecedentes 8 F | inalizar            |
|--------------------------------|---------------------|---------------|--------------|----------------|--------------------------|---------------------|
| 6 Cotizaciones                 |                     |               |              |                |                          |                     |
| 🛃 Agregar Cotización           |                     |               |              |                |                          | 🔶 Volver            |
| DESCRIPCIÓN                    |                     |               |              |                |                          |                     |
| COTIZACIÓN 1                   |                     |               |              |                | Descargar V              | er Detalle Eliminar |
| COTIZACIÓN 2                   |                     |               |              |                | Descargar V              | er Detalle Eliminar |
|                                |                     |               |              |                |                          | 🔶 Volver            |

Figura 17. Postulación - 6 Cotizaciones

6. En la pestaña Cotizaciones debe adjuntar las cotizaciones del proyecto (figura

17). Presione el botón <sup>[3]</sup> Agregar Cotización</sup> y a continuación se abrirá una ventana en la que debe adjuntar los documentos según corresponda (figura 18).

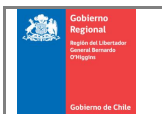

| resar Archivo     |                         |          |
|-------------------|-------------------------|----------|
|                   |                         |          |
| Descripción:      |                         |          |
| djuntar Archivo:  |                         | Examinar |
|                   |                         |          |
| Costo Equipamie   | anto                    |          |
|                   | Ítem                    |          |
|                   | COSTO EQ 1              |          |
|                   |                         |          |
| Costo de Cestiór  | n v Producción          |          |
|                   | Ítem                    |          |
|                   | GESTION                 |          |
|                   |                         |          |
|                   |                         |          |
| Costos de Difusio | ón                      |          |
|                   | Ítem                    |          |
|                   | DIF                     |          |
|                   |                         |          |
| Costos de Honor   | rarios                  |          |
|                   | Honorario               |          |
|                   | NOMBRE HON              |          |
|                   |                         |          |
|                   |                         |          |
|                   |                         |          |
|                   | Ingresar Archivo Cerrar |          |
|                   |                         |          |

Figura 18. Postulación - Cotizaciones, Ingresar archivo

| Ingrese la descripción del archivo, luego presione el botón | Examinar       | y selea | ccione  |
|-------------------------------------------------------------|----------------|---------|---------|
| el archivo que desea cargar, a continuación seleccione las  | casillas       | 🔽 pa    | ara las |
| que corresponde la cotización ingresada y presione el botón | Ingresar Archi | vo      |         |

Para un archivo cargado existe la opción de descargarlo al presionar el botón Descargar, puede acceder al detalle de los gastos a los que está asociado al presionar el botón Ver Detalle y eliminar el archivo al presionar el botón Eliminar (figura 17)

| 1 Institucionalidad 2 Responsables 3 Definición | 4 Presupuesto 5 Documentos | 6 Cotizaciones 7 Otros Antecedentes | 8 Finalizar        |
|-------------------------------------------------|----------------------------|-------------------------------------|--------------------|
| 7 Otros Antecedentes                            |                            |                                     |                    |
| C Agregar Antecedente                           |                            |                                     | 🔶 Volver           |
| DESCRIPCIÓN 🔺                                   |                            |                                     |                    |
| DESCRIPCIN                                      |                            |                                     | Descargar Eliminar |
|                                                 |                            |                                     | 🗘 Volver           |

Figura 19. Postulación - 7 Otros Antecedentes

7. En la pestaña Otros Antecedentes debe agregar los antecedentes adicionales a

su postulación. Presione el botón Regar Antecedente para cargar un nuevo antecedente (figura 19). Se abrirá una pantalla para adjuntar un archivo (figura 20).

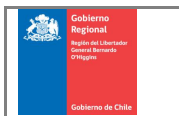

Para un archivo cargado existe la opción de descargarlo al presionar el botón Descargar
y eliminar el archivo al presionar el botón Eliminar.

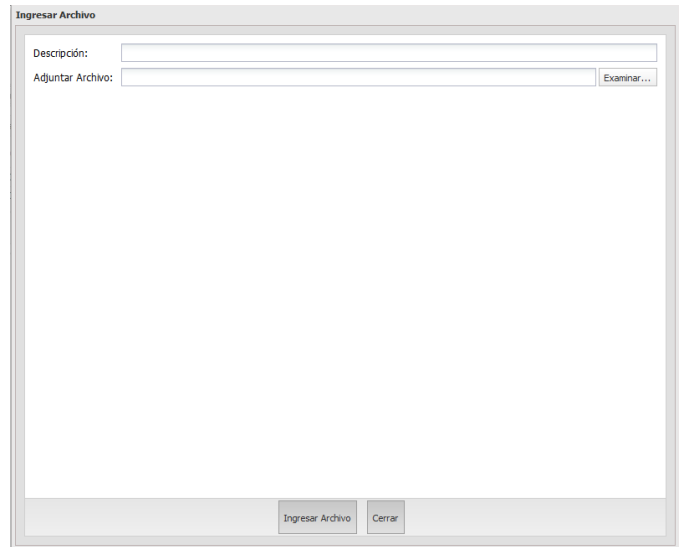

Figura 20. Postulación - Otros Antecedentes, Ingresar archivo

| Ingrese la descripción del archivo, luego presione el botó | n Examinar       | , seleccione el |
|------------------------------------------------------------|------------------|-----------------|
| archivo que desea cargar y finalmente presione el botón    | Ingresar Archivo |                 |

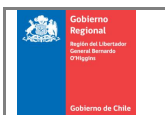

Código del formato: D.GP.12 Versión del formato: 1.0 Página 21 de 21

| 1 Inst                                         | titucionalidad                                                                                                   | 2 Responsables      | 3 Definición                                                                        | 4 Presupuesto | 5 Documentos | 6 Cotizaciones | 7 Otros Antecedentes | 8 Finalizar |          |
|------------------------------------------------|----------------------------------------------------------------------------------------------------|---------------------|-------------------------------------------------------------------------------------|---------------|--------------|----------------|----------------------|-------------|----------|
| _                                              |                                                                                                    |                     |                                                                                     |               |              |                |                      |             | 4        |
| 🤪 Pos                                          | tular                                                                                                    |                     |                                                                                     |               |              |                |                      |             | Volver   |
| 8 - Fina                                       | alizar                                                                                                    |                     |                                                                                     |               |              |                |                      |             |          |
|                                                | Pectañac                                                                                                    |                     | Detalle                                                                             |               |              |                |                      |             |          |
|                                                | Pestanas Detaile                                                                                                 |                     |                                                                                     |               |              |                |                      |             | •        |
| Pestañas: 1 Institución                        |                                                                                                    |                     |                                                                                     |               |              |                |                      |             |          |
| 1 Institución                                  |                                                                                                    |                     | Completado 1.1 Institución                                                          |               |              |                |                      |             |          |
| 🗄 Pest                                         | tañas: 2 Respo                                                                                                   | onsables            |                                                                                     |               |              |                |                      |             |          |
| 2 Responsables                                 |                                                                                                    |                     | Completado 2.1 Representante Legal                                                  |               |              |                |                      |             |          |
| 2 Responsables                                 |                                                                                                    |                     | Completado 2.2 Tesorero                                                             |               |              |                |                      |             |          |
| ∃ Pest                                         | tañas: 3 Defini                                                                                                  | ición Proyecto      |                                                                                     |               |              |                |                      |             |          |
| <b>v</b>                                       | 3 Definición P                                                                                                   | Proyecto            | Completado 3.1 Título del Proyecto                                                  |               |              |                |                      |             |          |
| -                                              | 3 Definición P                                                                                                   | Proyecto            | Completado 3.2.1 Provincia                                                          |               |              |                |                      |             |          |
| 1                                              | 3 Definición P                                                                                                   | Proyecto            | Completado 3.2.2 Comuna                                                             |               |              |                |                      |             |          |
| ~                                              | 3 Definición P                                                                                                   | Proyecto            | Completado 3.2.3 Número de beneficiarios directos                                   |               |              |                |                      |             |          |
| <b>V</b>                                       | 3 Definición P                                                                                                   | Proyecto            | Completado 3.2.4 Número de beneficiarios indirectos                                 |               |              |                |                      |             |          |
| <b>v</b>                                       | 3 Definición Proyecto                                                                                            |                     | Completado 3.3 Mes Inicio Proyecto                                                  |               |              |                |                      |             |          |
| <b></b>                                        | 3 Definición Proyecto                                                                                            |                     | Completado 3.4 Lineamiento                                                          |               |              |                |                      |             |          |
| ×                                              | 3 Definición Proyecto                                                                                            |                     | Debe ingresar 3.5 Objetivos Generales                                               |               |              |                |                      |             |          |
| ×                                              | 3 Definición Proyecto                                                                                            |                     | Debe ingresar 3.6 Objetivos Específicos                                             |               |              |                |                      |             |          |
| ×                                              | 3 Definición Proyecto                                                                                            |                     | Debe ingresar 3.7 Fundamentos de la Iniciativa                                      |               |              |                |                      |             |          |
| ×                                              | 🗙 3 Definición Proyecto                                                                                          |                     | Debe ingresar 3.8 Descripción del Proyecto                                          |               |              |                |                      |             |          |
| ×                                              | X 3 Definición Proyecto                                                                                          |                     | Debe ingresar 3.9 Sustentabilidad de la Iniciativa                                  |               |              |                |                      |             |          |
| ×                                              | 3 Definición P                                                                                                   | Proyecto            | Debe ingresar 3.10 Vinculación con otras iniciativas desarrolladas en el territorio |               |              |                |                      |             |          |
| <b>V</b>                                       | 3 Definición P                                                                                                   | Proyecto            | Completado 3.11 Cronograma de Actividades (Carta Gantt)                             |               |              |                |                      |             |          |
| ×                                              | 3 Definición Proyecto                                                                                            |                     | Debe ingresar 3.12 Infraestructura o Equipamiento Disponible                        |               |              |                |                      |             |          |
| ×                                              | 3 Definición Proyecto Debe ingresar 3.13 Actividades y experiencias más relevantes realizadas por la institución |                     |                                                                                     |               |              |                |                      |             |          |
| ∃ Pest                                         | tañas: 4 Presu                                                                                                   | puesto del Proyecto |                                                                                     |               |              |                |                      |             |          |
| <ul> <li>4 Presupuesto del Proyecto</li> </ul> |                                                                                                    |                     | Completado 4.1 Financiamiento                                                       |               |              |                |                      |             |          |
| <b>v</b>                                       | 4 Presupuesto del Proyecto                                                                                       |                     | Completado 4.2 A. Costo Equipamiento                                                |               |              |                |                      |             |          |
| -                                              | 4 Presupuesto del Proyecto                                                                                       |                     | Completado 4.3 B. Costo de Gestión y Producción                                     |               |              |                |                      |             |          |
| <b>V</b>                                       | 4 Presupuest                                                                                                    | to del Proyecto     | Completado 4.4 C. Costos de Difusión                                                |               |              |                |                      |             |          |
| <b>V</b>                                       | 4 Presupuest                                                                                                    | to del Proyecto     | Completado 4.5 C. Costos de Honorarios                                              |               |              |                |                      |             |          |
| B Pestañas: 5 Documentos                       |                                                                                                    |                     |                                                                                     |               |              |                |                      |             |          |
|                                                |                                                                                                    |                     |                                                                                     |               |              |                |                      |             |          |
| 🤯 Pos                                          | tular                                                                                                    |                     |                                                                                     |               |              |                |                      |             | 🔶 Volver |

Figura 21. Postulación - 8 Finalizar

8. Por último, en la pestaña *Finalizar* se despliegan cada una de las pestañas del formulario de postulación indicando con un ✓ la que se encuentran completas y con un × las que se encuentran incompletas. Al presionar sobre una fila será redirigido a la sección del formulario de la fila seleccionada. Para enviar la postulación debe asegurarse que no haya ninguna sección pendiente de completar.

Finalmente para enviar la postulación presione el botón *presider* y se iniciará la descarga del certificado de postulación. También puede descargarlo presionando

el botón <sup>Descargar Certificado</sup> que se encontrará disponible luego de enviar su postulación.